## Instalacja certyfikatu Finn w systemie Windows

Instalacja w systemie certyfikatu SSL jest niezbędna do uzyskania pełnej funkcjonalności programu Celab Teren. Dotyczy to komunikacji z serwerem ZHW w zakresie pobierania nowych słowników i wysyłania paczek xml z zestawami próbek.

Certyfikat dostępny jest do pobrania pod adresem <u>www.finn.pl</u> - na samym dole strony (patrz rysunek poniżej).

## Certyfikat SSL

Aby zapewnić większe bezpieczeństwo przy korzystaniu z usług internetowych takich jak poczta elektroniczna lub przeglądanie stron www, polecamy wykorzystywać szyfrowane połączenia SSL. Dla pełnej wygody proponujemy zaimportowanie naszego firmowego certyfikatu, dzięki czemu programy pocztowe i przeglądarki będą automatycznie akceptować nawiązywanie szyfrowanych połączeń z naszymi serwerami. Certyfikat można uzyskać klikając <u>tutaj</u>. Następnie w przypadku programu Internet Explorer należy wybrać opcje **Otwórz i Zainstaluj certyfikat...** (akceptując proponowane przez program opcje). W przypadku przeglądarki Mozilla należy po prostu zaakceptować certyfikat dla serwerów www.

Aby certyfikat zainstalować poprawnie w systemie operacyjnym Windows, należy użyć do tego celu przeglądarki systemowej, czyli **Internet Explorera**. Jeśli ktoś używa innej przeglądarki internetowej, to może dodatkowo zainstalować certyfikat również w tej przeglądarce. Jednak instalacja certyfikatu poprzez przeglądarkę Internet Explorer jest **obowiązkowa**!

W większości przypadków przy instalacji certyfikatu wystarczy tylko potwierdzać (przycisk Dalej) kolejne kroki proponowane przez *Kreatora importu certyfikatów. Gdyby* jednak po takiej instalacji certyfikatu w dalszym ciągu występował problem komunikacji z serwerem to proszę wykonać całą procedurę ponownie zgodnie ze wskazówkami przedstawionymi na kolejnych zrzutach ekranowych:

- 1. Wchodzimy na stronę <u>www.finn.pl</u> i w sekcji Certyfikat SSL klikamy link <u>tutaj</u>.
- 2. Po pokazaniu się okna z rys. 2 wybieramy przycisk Otwórz.
- 3. Następnie pojawia się okno z rys. 3. Wybieramy Zainstaluj certyfikat...
- 4. Na planszy z rys. 4 potwierdzamy kontynuację przyciskiem Dalej.
- 5. Na formularzu z rys. 5 przestawiamy domyślny wybór Automatycznego wyboru magazynu certyfikatów na "ręczny" i wybieramy przycisk **Przeglądaj**.
- 6. W oknie z rys. 6 zaznaczamy: Zaufane główne urzędy certyfikacji i potwierdzamy wybór przyciskiem OK.
- 7. Po powrocie do okna z rys. 7, zatwierdzamy wybór przyciskiem Dalej.
- 8. Na ostatniej planszy Kreatora importu nie pozostaje nam nic innego jak wybrać przycisk **Zakończ.**

Gdyby po wykonaniu opisanej wyżej procedury i **sprawdzeniu** czy certyfikat został dodany do odpowiedniego magazynu, w dalszym ciągu nie można było nie było uzyskać połączenia z serwerem ZHW, to problem może leżeć tylko w lokalnych ustawieniach sieci (firewall) lub po stronie wybranego serwera.

|      | Nazwa: o | acert.cer      |             |            |        |
|------|----------|----------------|-------------|------------|--------|
| Lig. | Тур: С   | Certyfikat zab | ezpieczenia | a, 1,27 KB |        |
|      | Od: v    | www.finn.pl    |             |            |        |
|      |          |                |             |            |        |
|      |          | Otwórz         | Z           | apisz      | Anuluj |
|      |          |                |             |            |        |
|      |          |                |             |            |        |

Rys. nr 2.

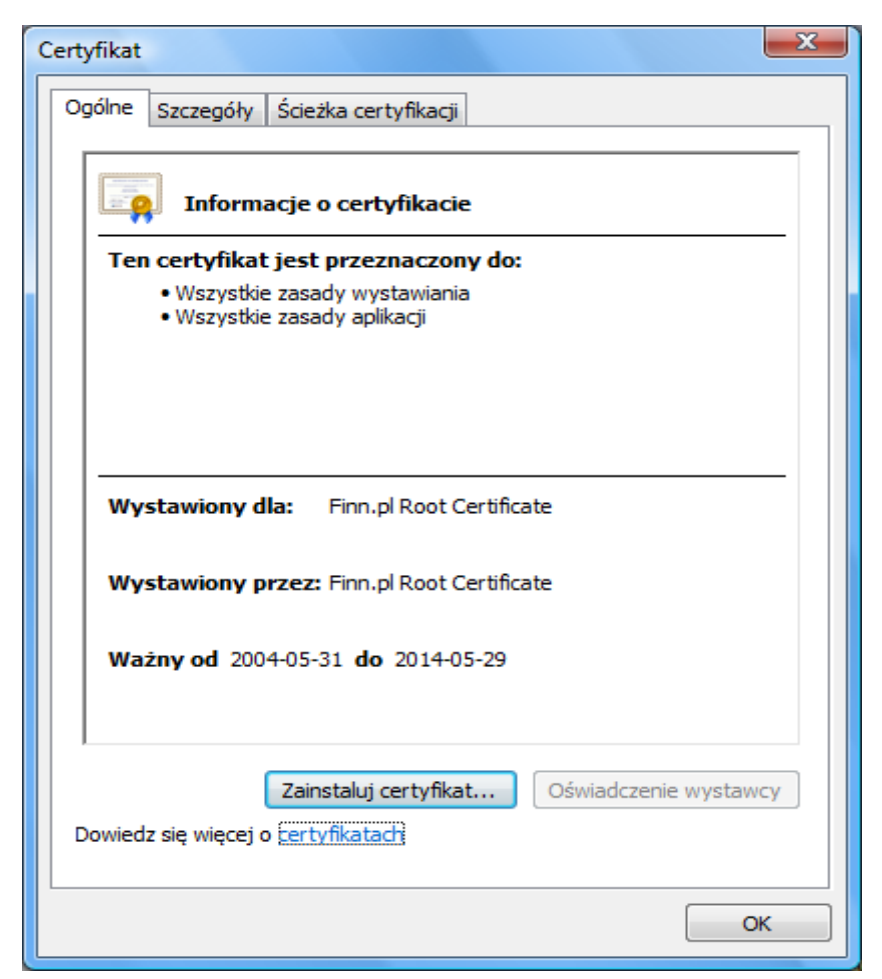

Rys. nr 3.

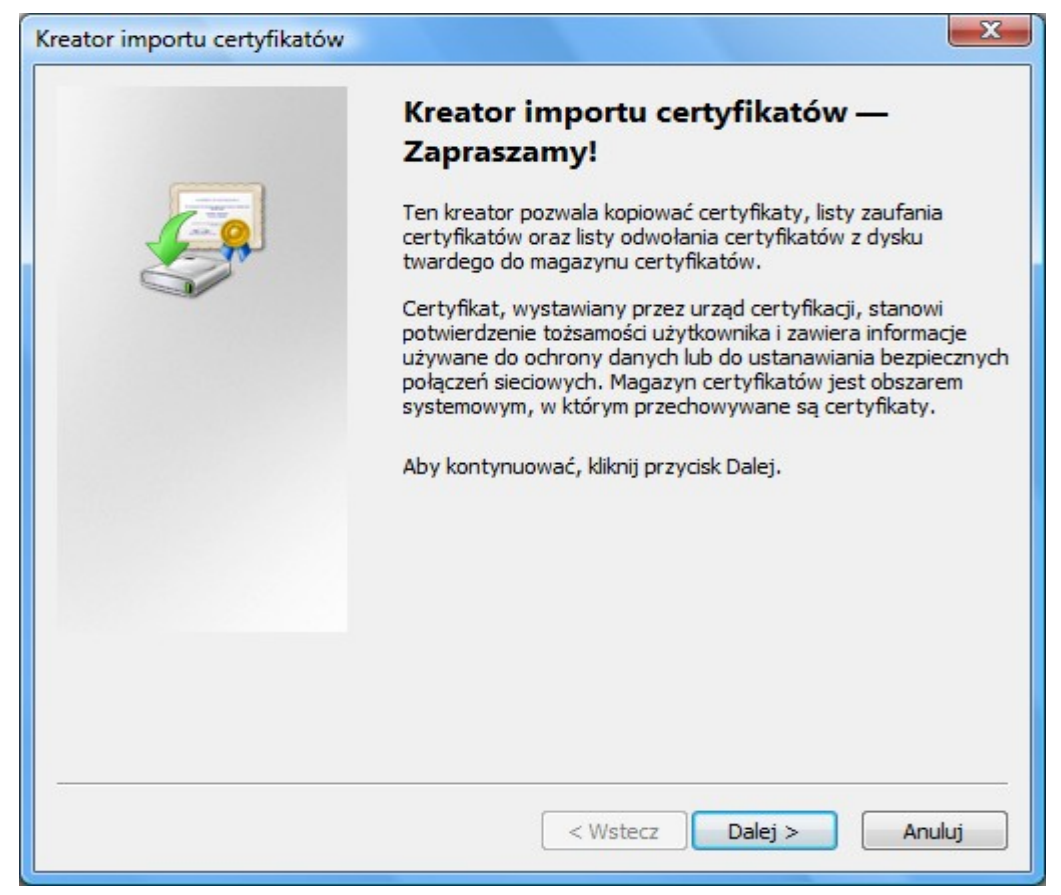

Rys. nr 4.

| Kreator importu certyfikatów                                                                                               |
|----------------------------------------------------------------------------------------------------|
| Magazyn certyfikatów<br>Magazyny certyfikatów to obszary systemowe, w których przechowywane są<br>certyfikaty.             |
| System Windows może automatycznie wybrać magazyn certyfikatów; możesz jednak<br>określić inną lokalizację dla certyfikatu. |
| 🔘 Automatycznie wybierz magazyn certyfikatów na podstawie typu certyfikatu                                                 |
| Omieść wszystkie certyfikaty w następującym magazynie                                                                      |
| Magazyn certyfikatów:                                                                                                    |
| Przegiądaj                                                                                                    |
|                                                                                                    |
|                                                                                                    |
| Deviada sia viacaj a magazona de cortuficatów                                                                              |
| bowiedz się więcej o <u>magazynach certynkatow</u>                                                                         |
|                                                                                                    |
| < Wstecz Dalej > Anuluj                                                                                                    |

Rys. nr 5.

| Wybieranie magazynu certyfikatów                   |
|----------------------------------------------------|
| Wybierz magazyn certyfikatów, którego chcesz użyć. |
| - Osobisty                                         |
| 📔 Zaufane główne urzędy certyfikacji               |
| Zaufanie przedsiębiorstwa 🗉 📃                      |
| Pośrednie urzędy certyfikacji                      |
| Zaufani wydawcy                                    |
| Certyfikaty niezaufane                             |
| Główne urzedy certyfikacii innych firm 🖉           |
| 🔲 Pokaż magazyny fizyczne                          |
| OK Anuluj                                          |

Rys. nr 6.

| reator importu certyfikatów                                                                                                | x |
|----------------------------------------------------------------------------------------------------|---|
| Magazyn certyfikatów                                                                                                    |   |
| Magazyny certyfikatów to obszary systemowe, w których przechowywane są<br>certyfikaty.                                     |   |
| System Windows może automatycznie wybrać magazyn certyfikatów; możesz jednak<br>określić inną lokalizację dla certyfikatu. |   |
| 🔘 Automatycznie wybierz magazyn certyfikatów na podstawie typu certyfikatu                                                 |   |
| O Umieść wszystkie certyfikaty w następującym magazynie                                                                    |   |
| Magazyn certyfikatów:                                                                                                    |   |
| Zaufane główne urzędy certyfikacji Przeglądaj                                                                              |   |
| Dowiedz się więcej o <u>magazynach certyfikatów</u>                                                                        |   |
| < Wstecz Dalej > Anuluj                                                                                                    |   |

Rys. nr 7.

| Kreator importu certyfikatów | ×                                                                                                    |  |  |  |  |  |  |
|------------------------------|----------------------------------------------------------------------------------------------------|--|--|--|--|--|--|
|                              | Kończenie pracy Kreatora importu<br>certyfikatów<br>Certyfikat zostanie zaimportowany po kliknięciu przycisku<br>Zakończ.<br>Wybrane zostały następujące ustawienia: |  |  |  |  |  |  |
|                              | Magazyn certyfikatów wybrany przez użytkownika Zaufa                                                                                                    |  |  |  |  |  |  |
|                              | < <u>III</u> >                                                                                                    |  |  |  |  |  |  |
|                              | < Wstecz Zakończ Anuluj                                                                                                    |  |  |  |  |  |  |

Rys. nr 8.

Aby sprawdzić jakie mamy w systemie zainstalowane certyfikaty i do jakich magazynów zostały dodane należy:

Otworzyć Internet Explorera, z menu Narzędzia wybrać Opcje internetowe, przejść na zakładkę Zawartość i wybrać przycisk Certyfikaty

| Certyfikaty                                                                                                    |                                                                                                    |                                                                                                   |                                                                                                    |                                                                                                |                            | ×   |
|----------------------------------------------------------------------------------------------------|----------------------------------------------------------------------------------------------------|---------------------------------------------------------------------------------------------------|----------------------------------------------------------------------------------------------------|------------------------------------------------------------------------------------------------|----------------------------|-----|
| Zamierzony cel: </td <td>yscy&gt;</td> <td></td> <td></td> <td></td> <td></td> <td>•</td>                                                                                                 | yscy>                                                                                                    |                                                                                                   |                                                                                                    |                                                                                                |                            | •   |
| Inne osoby Pośrednie urzę                                                                                                    | dy certyfikacji                                                                                                    | Zaufane g                                                                                         | łówne urzędy o                                                                                                    | ertyfikacji                                                                                    | Zaufani v                  | 4 > |
| Wystawiony dla                                                                                                    | Wystawiony p                                                                                                    | rzez                                                                                              | Data wyg                                                                                                    | Przyjazna                                                                                      | nazwa                      |     |
| Entrust.net Certific<br>Entrust.net Secure<br>Equifax Secure Cer<br>Equifax Secure Glo<br>Finn.pl Root Certifi<br>Generic Root Trust<br>Go Daddy Class 2 C<br>GTE CyberTrust Glo<br>HP CA | Entrust.net Ce<br>Entrust.net Se<br>Equifax Secure<br>Equifax Secure<br>Finn.pl Root C<br>Generic Root T<br>Go Daddy Clas<br>GTE CyberTrus<br>HP CA | ertificati<br>ecure Se<br>e Certifi<br>e Global<br>ertificate<br>frust CA<br>ss 2 Cer<br>st Globa | 2019-12-24<br>2019-05-25<br>2018-08-22<br>2020-06-21<br>2014-05-29<br>2040-01-01<br>2034-06-29<br>2018-08-14<br>2017-05-20 | Entrust<br>Entrust<br>GeoTrust<br>Equifax Se<br><br>Canada Second<br>Go Daddy<br>GTE Cybes<br> | oot Tru<br>Class<br>rTrust | T   |
| Importuj Eksportuj Usuń Zaawansowane   Zamierzone cele certyfikatu <wszyscy> Wyświet</wszyscy>                                                                                            |                                                                                                    |                                                                                                   |                                                                                                    |                                                                                                |                            |     |
| Dowiedz się więcej o <u>certyfikatach</u>                                                                                                    |                                                                                                    |                                                                                                   |                                                                                                    |                                                                                                |                            | nij |